CloudCrossing BVBA Dahlialaan 1 2950 Kapellen Belgium

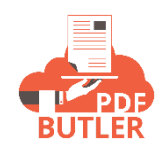

# COLLABORATION BUTLER

# Microsoft Connected App

# O365 configuration

The integration for Salesforce to SharePoint (OneDrive/Teams) is in the security context of the user. To allow integration, the setup of a Connected App is required. This is to be done via the Azure setup (not in 1 single overview as in Salesforce Setup menu 😳 )

Go to url: https://azure.microsoft.com/en-us/account/

1) Click the Portal menu and login with your O365 account:

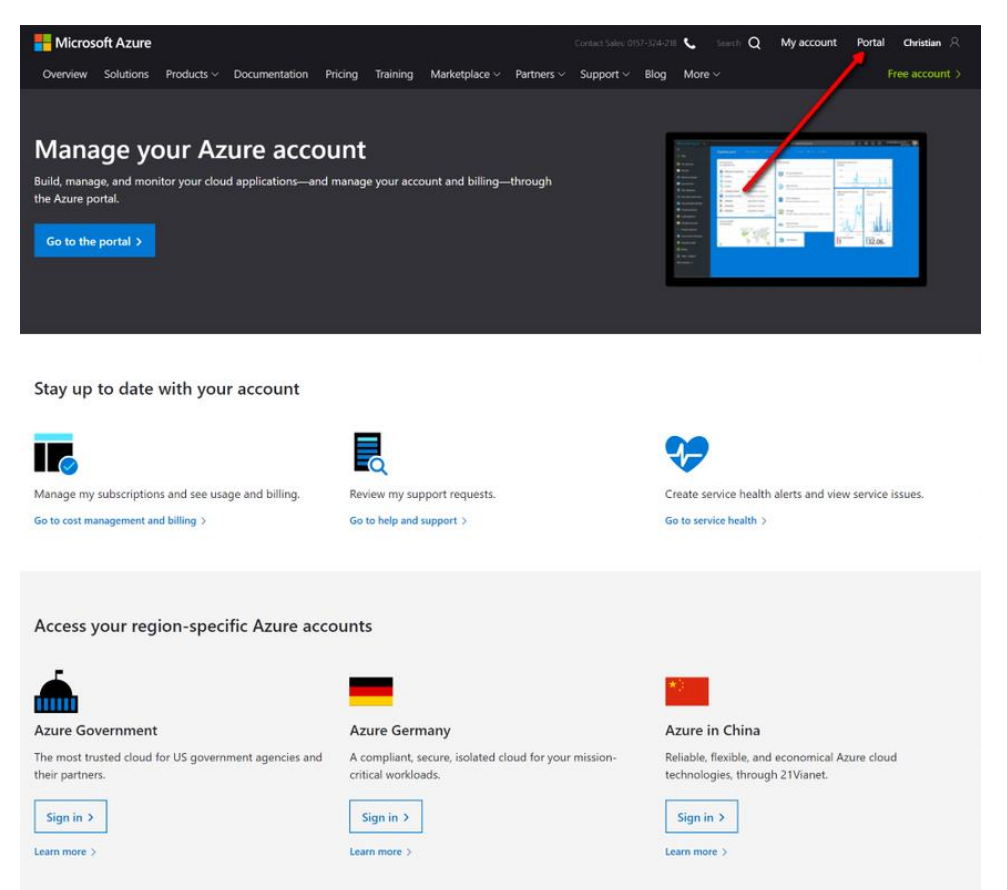

2) In the Setup, search for "App Registrations":

| Azure    | services                                                | Services                | All 23 results  | warketplace                  |                             |
|----------|---------------------------------------------------------|-------------------------|-----------------|------------------------------|-----------------------------|
|          |                                                         | Rep registrations       |                 | No resu                      | Its were found.             |
| -        | - 📮 🖌                                                   | AppDynamics             |                 | Documentation                | All 1000+ resul             |
| Crea     | te a Virtual                                            | 🛛 霧 App Configuration   |                 | Register an app with the Mi  | crosoft identity platform   |
| resc     | urce machines                                           | App Services            |                 | Protected web API - app reg  | jistration   Microsoft Docs |
| Evolo    |                                                         | interest Section App    |                 | App Registration Portal Help | Topics   Microsoft Docs     |
| LAPIO    |                                                         | Application Gateways    |                 | App registrations in the Azu | re portal training guide    |
| <u> </u> | Subscription                                            | Application Insights    |                 | Resource Groups              |                             |
|          | Subscription                                            | Client apps             |                 | No resu                      | Its were found.             |
|          |                                                         | Enterprise applications |                 |                              |                             |
| Tools    |                                                         | A Logic Apps            |                 |                              |                             |
|          |                                                         | Resources               |                 |                              |                             |
| 101      | Microsoft Learn 👁                                       | No results were found.  |                 |                              |                             |
|          | Learn Azure with free online<br>training from Microsoft |                         |                 |                              |                             |
|          | ,<br>,                                                  |                         |                 |                              |                             |
|          |                                                         |                         |                 |                              |                             |
| Usefu    | links                                                   |                         |                 |                              | Azure mobile app            |
| Technica | Documentation ®                                         | Azure Services ®        | Recent Azure U  | pdates 📀                     | Coord App Store             |
|          | aration Tools                                           | Find an Azure expert    | Ouickstart Cent | er                           |                             |

3) Create a new App Registration or select an existing one to re-use or edit:

| Home > App registra                                             | Home > App registrations                                                                                                    |  |  |  |  |  |
|-----------------------------------------------------------------|----------------------------------------------------------------------------------------------------|--|--|--|--|--|
| App registrations                                               |                                                                                                    |  |  |  |  |  |
| + New registration                                              | Endpoints <i>P</i> Troubleshooting  Got feedback?                                                                                                    |  |  |  |  |  |
| i Welcome to the ne                                             | ew and improved App registrations (now Generally Available). See what's new $ ightarrow$                                                                                                    |  |  |  |  |  |
| Looking to learn<br>Still want to use                           | <ul> <li>Looking to learn how it's changed from App registrations (Legacy)? Learn more<br/>Still want to use App registrations (Legacy)? Go back and tell us why</li> <li>All applications Owned applications</li> </ul> |  |  |  |  |  |
| Q Start typing a name or Application ID to filter these results |                                                                                                    |  |  |  |  |  |
| Display name SH SharePoint-poc                                  |                                                                                                    |  |  |  |  |  |

- a. After the creation, make sure to copy the "Application (client) ID", this will be required in the later setup.
- 4) Go to Authentication to setup the URL('s) from which the Connected App can connect:

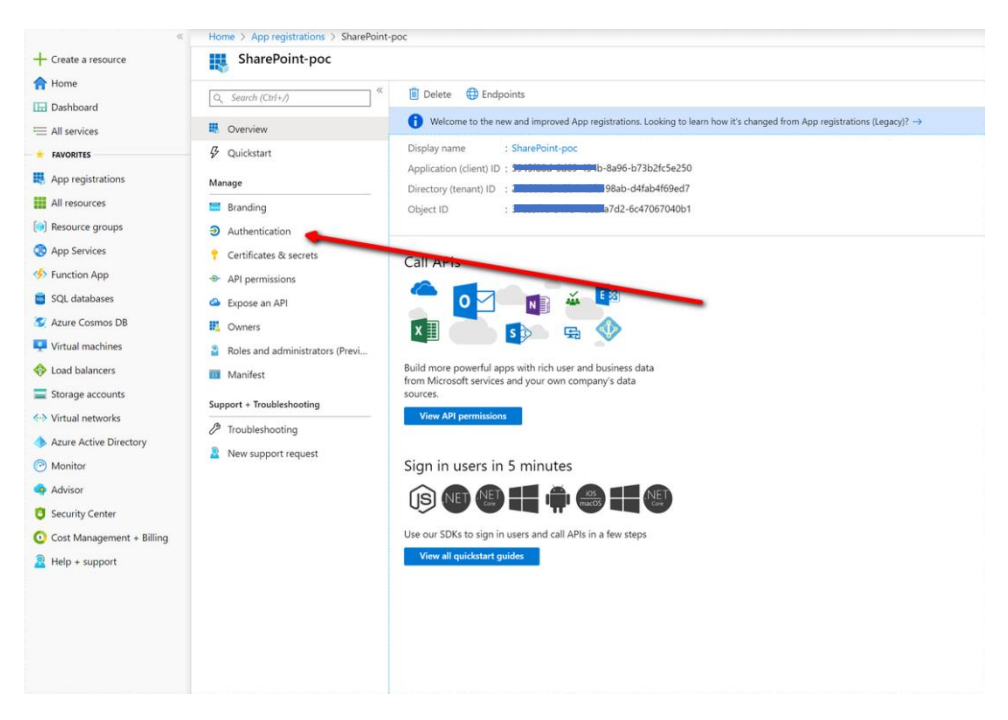

- a. Add a platform (if the platform "Web" does not exist yet)
  - 1) Click the link "Add a platform"
  - 2) Click the button "Web"

| App registrations > Salesford<br>Iesforce   Authen | tication 🖉                                                                                                    | Configure platforms                                                                                 |
|----------------------------------------------------|----------------------------------------------------------------------------------------------------|----------------------------------------------------------------------------------------------------|
| (Ctrl+/) «<br>ew<br>tart<br>ation assistant        | Sine X Discard C feedback?  Platform configurations Depending on the platform of evice this application is targeting, additional configuration may be required such as redired URIs, specific authentication settings, or fields specific to the platform.                                                                                                    | Web applications<br>Web 2<br>Built, host, and deploy a web server<br>application. NET, Java, Python |
|                                                    | + Add a platform 1                                                                                                    | Mobile and desktop applications                                                                     |
| cation<br>les & secrets                            | ▲ NOTE: Nov have implicit grant and/or logat URI settings set without any Web or SRA redirect URIs registered. You <sup>32</sup> should remove these settings or register the appropriate redirect URI.                                                                                                    | Objective-C, Swift, Xamarin                                                                         |
| configuration missions                             | Front-channel logout URL                                                                                                    |                                                                                                    |
| in API<br>is   Preview                             | Initial server a request to any time approximation over the uses a second data. This is required to anyte suproval to<br>notice context, the second data and the second data and the second | Mobile and desktop<br>applications<br>Windows, UWP, Console, IoT & Limited-                         |
| nd administrators   Preview                        | Implicit grant and hybrid flows<br>Request a token directly from the subtroitation endpoint. If the application has a single-page architecture (SPA) and<br>descrit use the subtroations code Boby, or if it movies as sub-API via JavaScript, select both access tokens and ID tokens.                                                                                                    | entry Devices, Classic /OS + Android                                                                |
| noubleshooting                                     | For ASPAIT Core web apps and other web apps that use hybrid authentication, select only ID tokens. Learn more.<br>Select the tokens you would like to be issued by the authentization endpoint:<br>Access tokens (used for implicit forms)                                                                                                    |                                                                                                    |

b. Add a Redirect URI.

For every Sandbox and PROD environment you want to allow access for, create a new Redirect URL of type "Web" and use the following URL you will find in your SFDC under the tab "Collaboration Butler Admin":

|                                                                      | All 💌 Q. Search Salesforce                                                   | ** 🖬 ? 🌣 🤗 🐻                          |
|----------------------------------------------------------------------|------------------------------------------------------------------------------|---------------------------------------|
| PDF Butler Get Started Data Sources 🗸 Doc Configs 🗸 Pdf Butler Admin | PDF Butler Packs V Opportunities V Batch Infos V Collaboration Butler Ad V X | /                                     |
| Collaboration Butler Admin                                           |                                                                              |                                       |
|                                                                      |                                                                              |                                       |
| *Application ID *A https://cadmustest-d                              | lev-edcadmus-una.eu17.visual.force.c                                         | com/apex/cadmus_unaoauthpopupcallback |
| WARNING - Changing these setting INVALIDATE as                       |                                                                              |                                       |
| Save configuration                                                   |                                                                              |                                       |
| Redirect Url: https://cadmustest-dev-edcadmus-una.eu17.visual.for    | :e.com/apex/cadmus_unaoauthpopupcallback                                     |                                       |

c. For a new Platform, add the Redirect URI immediately after clicking the "Web" button

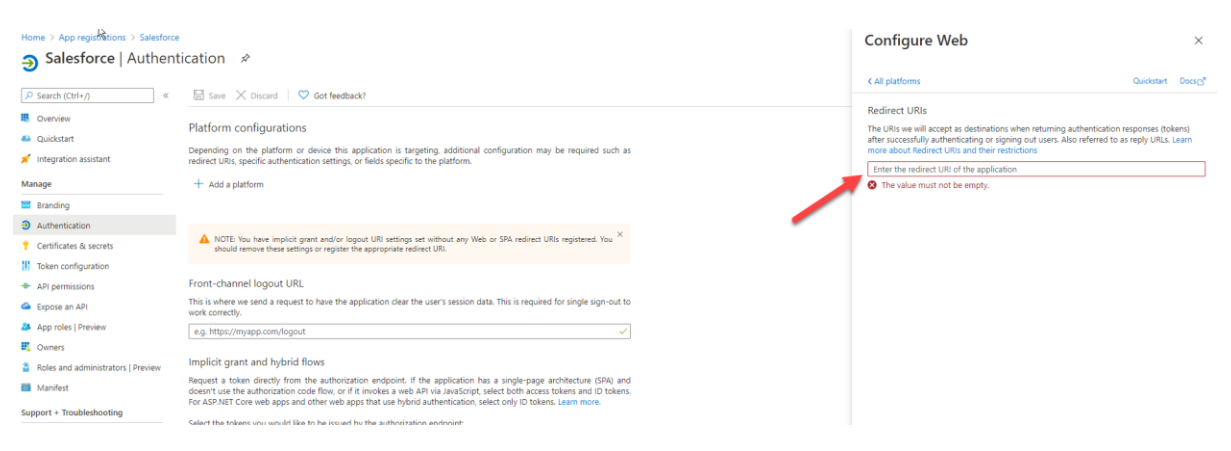

#### Or when the Platform web already exists:

| Q_ Search (Ctrl+/) 《                                            | Save X Discard 27 Try out the new expe                                                                                                    | erience 🛛 🛇 Got feedback?                                                                                                    |                      |
|-----------------------------------------------------------------|----------------------------------------------------------------------------------------------------|----------------------------------------------------------------------------------------------------|----------------------|
| Overview                                                        |                                                                                                    |                                                                                                    |                      |
| 3 Quickstart                                                    | Redirect URB                                                                                                    | f B a daria da a da a da a da a da a da a d                                                                                                    |                      |
|                                                                 | Learn more about adding support for web, mobile an                                                                                                    | uning authentication responses (toxens) after successfully authenticating users. Also referred to as reply UKLs,<br>id desktop clients 👌                                                                  |                      |
| anage                                                           | Iune                                                                                                    | Parliment I IPI                                                                                                    |                      |
| Branding                                                        |                                                                                                    | https://localhoct/0707/outik.html                                                                                                    | 0                    |
| Authentication                                                  | web                                                                                                    | https://ocamoscariascaria                                                                                                    |                      |
| Certificates & secrets                                          | Web                                                                                                    | https://parbutier-dev-cba1-dev-ed.lightning.torce.com/apex/OAutnPopupCaliback                                                                                                    |                      |
| API permissions                                                 | Web                                                                                                    | https://pdfbutler-dev-cba1-dev-ed.lightning.force.com/lightning/n/cadmus_core_VP_Get_Sta                                                                                                    |                      |
| Expose an API                                                   | Web                                                                                                    | https://adfbutler-dev-cba1-dev-ed.lightning.force.com                                                                                                    |                      |
| Owners                                                          | Web                                                                                                    | http://localhose3001                                                                                                    | í                    |
| Roles and administrators (Previ                                 | Web                                                                                                    | s https://cadmustert.dov.edcadmus.upa.ou/17.visual.force.com/apov/ca                                                                                                    | dmus una cauthnonuns |
| Manifest                                                        | Web                                                                                                    | <ul> <li>Inteps://caumustescueveu-caumus-una.eui1/visualiorce.com/apex/ca</li> </ul>                                                                                                    | unus_unaoaumpopupe   |
| mut - Tracklasheating                                           | Web                                                                                                    | e.g. https://myapp.com/auth                                                                                                    |                      |
| <ul> <li>Toubleshooting</li> <li>New support request</li> </ul> | Suggested Redirect URIs for public clients (mob<br>If you are using the Microsoft Authentication Library<br>desktop or mobile devices, you may select from the<br>information, refer to the library documentation.<br>msal3943188d 6d69434b 4846-b171b2(Cke250/,<br>https://login.nicrosoften/ine.com/commor/our<br>https://login.live.com/cauth20_desktop.sf (Libed | Ile, desktop)<br>MSALJ or the Active Directory Authentication Library (ADAL) to build applications for<br>uggested Redirect URIs below or enter a custom redirect URI above. For more<br>Auth (MSAL only) |                      |
|                                                                 | Advanced settings                                                                                                    |                                                                                                    |                      |

5) Choose Single or Multi-tenant, this is on the same Authentication page As described in the options, if you want only users in your organisation, choose Single Tenant. Otherwise choose Multitenant:

# Supported account types

Who can use this application or access this API?

- Accounts in this organizational directory only (CloudCrossing only Single tenant)
- Accounts in any organizational directory (Any Azure AD directory Multitenant)
- 6) Next, create a new secret has to be created. Best to set the Expiry to your company's best practices, easiest is to set it to "Never" then you cannot have that this expires.

| Home > App registrations > Salesforce |                                                     |                         |                               |                             |                                            |
|---------------------------------------|-----------------------------------------------------|-------------------------|-------------------------------|-----------------------------|--------------------------------------------|
| Salesforce   Certifica                | ites & secrets 🛷                                    |                         |                               |                             |                                            |
|                                       | ♡ Got feedback?                                     |                         |                               |                             |                                            |
| Overview                              | Credentials enable confidential applications to ide | entify themselves to t  | he authentication service     | when receiving tokens at a  | a web addressable location (using an HTTPS |
| 🐸 Quickstart                          | scheme). For a higher level of assurance, we reco   | mmend using a certifi   | icate (instead of a client se | cret) as a credential.      |                                            |
| 🚀 Integration assistant               | Certificates                                        |                         |                               |                             |                                            |
| Manage                                | Certificates can be used as secrets to prove the ap | oplication's identity w | hen requesting a token. A     | lso can be referred to as p | ublic keys.                                |
| 🧮 Branding                            |                                                     |                         |                               |                             |                                            |
| Authentication                        | ↑ Upload certificate                                |                         |                               |                             |                                            |
| 📍 Certificates & secrets 🚺            | Thumbprint                                          |                         | Start date                    | Expires                     | ID                                         |
| Token configuration                   | No certificates have been added for this applicati  | on.                     |                               |                             |                                            |
| API permissions                       |                                                     |                         |                               |                             |                                            |
| 🙆 Expose an API                       |                                                     |                         |                               |                             |                                            |
| 🐣 App roles   Preview                 | Client secrets                                      |                         |                               |                             |                                            |
| Owners                                | A secret string that the application uses to prove  | its identity when requ  | uesting a token. Also can b   | e referred to as applicatio | in password.                               |
| Roles and administrators   Preview    |                                                     |                         |                               |                             |                                            |
| 0 Manifest                            |                                                     |                         |                               |                             |                                            |
| Support + Troubleshooting             | Description                                         | Expires                 | Value                         |                             | ID                                         |
| Troubleshooting                       | No client secrets have been created for this applie | cation.                 |                               |                             |                                            |
| New support request                   |                                                     |                         |                               |                             |                                            |

Make sure you copy the secret immediately or do not move away from this page. You cannot copy the secret anymore afterwards. That would mean you will have to create a new secret.

| =        | Microsoft Azure                      |                                                                                | $\mathcal P$ Resources, services en documenten zoeken | (G+/)                                     |               | 2 |  |  | igor.stuyver@pdfbutler |
|----------|--------------------------------------|--------------------------------------------------------------------------------|-------------------------------------------------------|-------------------------------------------|---------------|---|--|--|------------------------|
| Startp   | oagina > App-registraties > SharePoi | nt-poc   Certificaten en geheimen                                              |                                                       |                                           |               |   |  |  |                        |
| ÷ 🛉      | SharePoint-poc   Certifica           | ten en geheimen                                                                |                                                       |                                           |               |   |  |  | \$ X                   |
| P        | Zoeken (Ctrl+/)                      | Een clientgeheim toevoegen                                                     |                                                       |                                           |               |   |  |  |                        |
|          | Overzicht                            | Beschrijving                                                                   |                                                       |                                           |               |   |  |  |                        |
| 4        | QuickStart                           | PDF Butler                                                                     |                                                       |                                           |               |   |  |  |                        |
| Behe     | eren                                 | Verloopt op                                                                    |                                                       |                                           |               |   |  |  |                        |
| -        | Huisstijl                            | 🔘 Na één jaar                                                                  |                                                       |                                           |               |   |  |  |                        |
| Э        | Verificatie                          | Na twee jaar     Nooit                                                         |                                                       |                                           |               |   |  |  |                        |
| <b>†</b> | Certificaten en geheimen             |                                                                                |                                                       |                                           |               |   |  |  |                        |
| Hł.      | Tokenconfiguratie (preview)          |                                                                                |                                                       |                                           |               |   |  |  |                        |
|          | API-machtigingen                     | Toevoegen Annuleren                                                            |                                                       |                                           |               |   |  |  |                        |
| 4        | Een API beschikbaar maken            | Clientgeheimen                                                                 |                                                       |                                           |               |   |  |  |                        |
| 8        | Eigenaren                            | Een geheime tekenreeks die de toepassing gel<br>toepassingswachtwoord genoemd. | bruikt om zijn identiteit aan te tonen bij het aanvr  | ragen van een token. Deze tekenreeks word | t ook wel het |   |  |  |                        |
| 2        | Rollen en beheerders (preview)       | + Nieuw clientgeheim                                                           |                                                       |                                           |               |   |  |  |                        |
|          | Manifest                             | Beschrijving                                                                   | Verloopt op                                           | Waarde                                    |               |   |  |  |                        |
| Ond      | ersteuning en                        | for collab dev                                                                 | 17-3-2022                                             | hw[*****                                  | <b></b>       |   |  |  |                        |
| prob     | leemoplossing                        |                                                                                |                                                       |                                           |               |   |  |  |                        |
| P        | Probleemoplossing                    |                                                                                |                                                       |                                           |               |   |  |  |                        |
| 2        | Nieuwe ondersteuningsaanvraag        |                                                                                |                                                       |                                           |               |   |  |  |                        |
|          |                                      |                                                                                |                                                       |                                           |               |   |  |  |                        |

# Make sure to copy the Secret value, not the ID:

| Client secrets                                   |                      |                          |                                      |                |
|--------------------------------------------------|----------------------|--------------------------|--------------------------------------|----------------|
| A secret string that the application uses to pro | ve its identity when | Good                     | referred to as application password. |                |
| + New client secret                              |                      |                          |                                      | Wrong          |
| Description                                      | Expires              | Value                    | Secret ID                            |                |
|                                                  | 6/14/2023            | ~B1********************* | b22e87                               | 1b58e09cb5 🗈   |
|                                                  | 12/31/2299           | 4Lg****************      | 445111(                              | 28e61e6bd8 🗈 🣋 |

# 7) Locate your Application ID

- 1) Go to "Overview" on the App Registration
- 2) Copy the Application (Client) ID

| ■ Microsoft Azure                  | ∠ Search resources, services, and docs (G+/)                                                                                                 |
|------------------------------------|----------------------------------------------------------------------------------------------------|
| Home > App registrations >         |                                                                                                    |
| \$                                 |                                                                                                    |
|                                    | 🔳 Delete 🌐 Endpoints 💀 Preview features                                                                                                    |
| R Overview                         | ▲ Essentials                                                                                                    |
| 4 Quickstart                       | Display name : Copy to clipboard                                                                                                    |
| 💉 Integration assistant            | Application (client) ID : fc5e250 🗅 🙎                                                                                                    |
| Марадо                             | Directory (tenant) ID 1769ed /                                                                                                    |
| Basa dina                          | Object ID : 17040b1                                                                                                    |
| Branding                           | 🚯 Starting June 30th, 2020 we will no longer add any new features to Azure Active Directory Authentication Library (ADAL) and Azure AD Graph |
| Authentication                     | upgraded to Microsoft Authentication Library (MSAL) and Microsoft Graph. Learn more                                                          |
| Certificates & secrets             |                                                                                                    |
| Token configuration                | Call APIs                                                                                                    |
| API permissions                    |                                                                                                    |
| Expose an API                      | 📥 🙈 🛻 🏴 🗉                                                                                                    |
| 🐣 App roles   Preview              |                                                                                                    |
| Owners                             |                                                                                                    |
| Roles and administrators   Preview |                                                                                                    |
| 0 Manifest                         | Build more powerful apps with rich user and business data<br>from Microsoft services and your own company's data                             |
| Support + Troubleshooting          | View ADI normissions                                                                                                    |
| 19 Traublachasting                 |                                                                                                    |

- 8) Locate your Tenant ID, In Azure Portal
  - 1) Search for "Tenant properties"
  - 2) Find you Tenant ID, you will need it in the Salesforce

| ← → C 🔒 portal.azure.com                                                                                                    |                                                                                                    | 4                                                                                                    |                       |
|----------------------------------------------------------------------------------------------------|----------------------------------------------------------------------------------------------------|----------------------------------------------------------------------------------------------------|-----------------------|
|                                                                                                    |                                                                                                    |                                                                                                    | 🛱 🖈 💿 🖻 🗟 🖓 🖓 😁       |
| Microsoft Azure                                                                                                    | P Tenant proper                                                                                                    | ×                                                                                                    | 🗵 🕼 🗘 🎯 ? 🙄 igor.stuy |
| Home > Properties Ware Active Directory @ See X Discard Tenant properties Name * Country or region Location Notification language                                                                                                    | Services  The interpretext properties  Services  Services  Services  Notestults user found.  Due: for study to user study to the  Services and the properties of the services of the services | Marketgiace Re results were found See at<br>Documentation See at<br>Occession of BaseAddal Infrastructure Preview in Azure =<br>Tubrish to configure Azure Active Developy 320 km h. =<br>Tubrish and and-senart demonstrate Azure =<br>Azure AD note descriptions and permissions - Azure Active =<br>Azure AD note descriptions and permissions - Azure Active =<br>Resource Groups<br>No results were found. |                       |
| Texel 0  Texel 0  Tex | Tanagament groups                                                                                                    |                                                                                                    |                       |

9) Set API permissions:

The below shows the recommended settings for COLLABORATION Butler:

| Home > App registrations > SharePoint-p |                                        |                 |                                                              |                              |                         |             |
|-----------------------------------------|----------------------------------------|-----------------|--------------------------------------------------------------|------------------------------|-------------------------|-------------|
|                                         | рос                                    |                 |                                                              |                              |                         |             |
|                                         | permissions 🖈 …                        |                 |                                                              |                              |                         |             |
| ₽ Search «                              | 🕐 Refresh 🛛 🖗 Got feedback?            |                 |                                                              |                              |                         |             |
| Overview                                | Successfully granted admin cons        | ent for the req | uested permissions.                                          |                              |                         |             |
| 4 Quickstart                            |                                        |                 |                                                              |                              |                         |             |
| 🚀 Integration assistant                 | Configured permissions                 |                 |                                                              |                              |                         |             |
| Manage                                  | Applications are authorized to call AP | Is when they    | are granted permissions by users/admins as part of the conse | nt process. The list of conf | figured permissions sho | uld include |
| Branding & properties                   | all the permissions the application ne | eds. Learn mo   | ore about permissions and consent                            |                              |                         |             |
| Authentication                          | + Add a permission 🗸 Grant a           | dmin consent    | for CloudCrossing                                            |                              |                         |             |
| 📍 Certificates & secrets                | API / Permissions name                 | Туре            | Description                                                  | Admin consent requ           | Status                  |             |
| Token configuration                     | ∽ Microsoft Graph (11)                 |                 |                                                              |                              |                         |             |
| API permissions                         | Channel.Create                         | Delegated       | Create channels                                              | Yes                          | 🥑 Granted               |             |
| Expose an API                           | ChannelMember.ReadWrite.All            | Delegated       | Add and remove members from channels                         | Yes                          | Granted                 |             |
| App roles                               | ChannelSettings.Read.All               | Delegated       | Read the names, descriptions, and settings of channels       | Yes                          | Granted                 |             |
| A Owners                                | Chat.ReadWrite                         | Delegated       | Read and write user chat messages                            | No                           | 🕑 Granted               |             |
| Roles and administrators                | Files.ReadWrite.All                    | Delegated       | Have full access to all files user can access                | No                           | 🕑 Granted               |             |
| Manifest                                | Mail.Send                              | Delegated       | Send mail as a user                                          | No                           | 🥑 Granted               |             |
| Support + Troubleshooting               | Sites.ReadWrite.All                    | Delegated       | Edit or delete items in all site collections                 | No                           | 🕑 Granted               |             |
| P Troubleshooting                       | Team.Create                            | Delegated       | Create teams                                                 | No                           | 🥑 Granted               |             |
| New support request                     | TeamMember.ReadWrite.All               | Delegated       | Add and remove members from teams                            | Yes                          | 🥑 Granted               |             |
|                                         | User.Invite.All                        | Delegated       | Invite guest users to the organization                       | Yes                          | 🥑 Granted               |             |
|                                         | User.Read                              | Delegated       | Sign in and read user profile                                | No                           | 🥑 Granted               |             |

To view and manage consented permissions for individual apps, as well as your tenant's consent settings, try Enterprise applications.

- User.Read: Mandatory to use all functionalities of the COLLABORATION Butler component
- Files.ReadWrite.All: Mandatory to use all functionalities of the COLLABORATION Butler component
- Sites.ReadWrite.All: Mandatory to use all functionalities of the COLLABORATION Butler component
- Chat.ReadWrite: Optional, only required if you will use the MS Teams chat integration
- Mail.Send: Optional, only required if you will use the O365 mail integration
- User.Invite.All: Optional, only required if you want to invite O365 Guest users
- MS Teams (Team/Channel) Integration: Optional, only required if you use Team/Channel
  - b. Channel.Create:
  - c. ChannelMember.ReadWrite.All:
  - d. ChannelSettings.Read.All:
  - e. Team.Create:
  - f. TeamMember.ReadWrite.All:

# SFDC

The COLLABORATION Butler managed package is dependent on the PDF Butler managed package for installation. After install, COLLABORATION Butler can exist independently if PDF Butler is not required. Of course, combining PDF Butler and COLLABORATION Butler makes your Salesforce even more powerful!

# Permission sets

- Assign the "Collaboration Butler Admin" to all who requires Admin rights
- Assign the "Collaboration Butler User" to all who requires User rights

# **Register settings**

- Open the tab "Collaboration Butler Admin"
- Enter the Application ID, the Application Secret and the Tenant ID from the O365 setup
- Options in Configuration:
  - o Allow Mail Send: Optional, only if you want to sent 0365 emails via SFDC
  - Allow Chat ReadWrite: Optional, only if you want to sent Teams Chat messages via SFDC
  - Allow Team Management: Optional, only if you want to manage Teams, Channels and Members via SFDC
  - Allow Invite: Optional, only if you want to invite 0365 users via SFDC

| SUTLER                                                               | Q Search                                            |
|----------------------------------------------------------------------|-----------------------------------------------------|
| PDF Butler Get Started Data Sources 🗸 Doc Configs 🗸 Pdf Butler Admin | PDF Butler Packs V * Collaboration Butler Admin V X |
| Collaboration Butler Admin                                           |                                                     |
|                                                                      |                                                     |
| SharePoint Application details                                       |                                                     |
| * Application ID * Application secret *Tenant ID                     |                                                     |
| Allow Mail Send                                                      |                                                     |
| Allow Chat ReadWrite                                                 |                                                     |
| Allow Team Management                                                |                                                     |
| Allow Invite                                                         |                                                     |
| WARNING: Changing these setting INVALIDATE all user tokens.          |                                                     |
| Save configuration                                                   |                                                     |
| Redirect URL: https://cadmuscollab-dev-edcadmus-una.vf.force.        | .com/apex/cadmus_unaoauthpopupcallback              |

- After setting up, click "Save configuration"

| Dec Configs      Por Butter Get Started Data Sources      Doc Configs      Por Butter Admin | All 👻 Q. Search Salesforce<br>PDF Butler Packs 🗸 Opportunities 🗸 Batch Infos 🗸 | * Collaboration Butler Ad 🗸 🗙 | ** 🖬 ? 🌣 📌 🐻   |
|---------------------------------------------------------------------------------------------|--------------------------------------------------------------------------------|-------------------------------|----------------|
| Collaboration Butler Admin                                                                  | , A. HURLE – HANS-21 (⊂ 7772,~ (11; 77–30400)                                  | A MINE AN ALL ZZZ AND LAN     | SNNS SNN STUTE |
| Application details                                                                         |                                                                                |                               |                |
| Information saved.                                                                          |                                                                                |                               |                |
| Change configuration                                                                        |                                                                                |                               |                |
| Redirect Url: https://cadmustest-dev-edcadmus-una.eu17.visual.f                             | orce.com/apex/cadmus_unaoauthpopup                                             | callback                      |                |

- Remember, the first time, the user still has to do the login! So the security sits an multiple levels and all runs in the context of the user's 0365 permissions.

# Salesforce.com configuration

- 1) Drag the COLLABORATION Butler component onto the page layout
  - 1) Choose the correct component for O365
  - 2) Position it where required, it can be anywhere on your Page Layout
  - 3) Configure it as described below

| - 📊 Lightning App Builder 🌓 Paj                     | es V Opportunity Record Page                                                                     |                                       |                                                        |                                          |
|-----------------------------------------------------|--------------------------------------------------------------------------------------------------|---------------------------------------|--------------------------------------------------------|------------------------------------------|
| 5 0 % 8                                             | 🖵 Desktop 🔹 Shrink To View 💌 🥂                                                                   |                                       |                                                        | Analyze Activation San                   |
| omponents                                           | Participation with a state of the                                                                | NE CHERRY AND NE SHOW                 | 20 <i>M</i> CARCARCARCARCARCARCARCARCARCARCARCARCARC   | Page > COLLABORATION Butler (O3          |
| s Search 🕸 -                                        | Burlington Textiles Weaving Plant Generator                                                      |                                       | + Follow New Case New Note Clone 👻                     | Site library URL                         |
|                                                     | Account Name Close Date                                                                          | Amount Opportunity Owner              |                                                        | https://cloudcrossingautomation.sharepo  |
| Record Detail                                       | Burlington Textiles Corp of America 18/02/2019                                                   | EUR 405.000,00 👸 Igor Stuyver 🖍       |                                                        | *Pith to direction                       |
| Related List - Single     Delated List Ould's Lieks | <u>s</u>                                                                                         |                                       |                                                        | To Path of Path of Path                  |
| Related Lists                                       |                                                                                                  | A A A A A A A A A A A A A A A A A A A | Manufaction (P) Closed and Mark States as Convolute    |                                          |
| Related Record                                      |                                                                                                  |                                       | regulation/ac. Coses Contact angle of compare          | Subfolders to create                     |
| Report Chart                                        |                                                                                                  |                                       |                                                        | Opportunities,Cases.Contracts,Contracts/ |
| Rich Text                                           | Activity Chatter Details COLLABORA                                                               | TION Butler                           | COLLABORATION Butler 🚵                                 |                                          |
| Tabs                                                |                                                                                                  |                                       |                                                        | Doc configs Ids                          |
| Topics                                              | Opportunity Owner                                                                                | Amount                                | Allow sharepoint access                                | a042p00000wivFCAAY                       |
| Trending Topics                                     | B Igor Stuyver                                                                                   | EUR 405.000,00                        | login to Sharepoint                                    |                                          |
| Visualforce                                         |                                                                                                  | EUR 303.750,00                        |                                                        | Pack Ids                                 |
|                                                     | Opportunity Name                                                                                 | Close Date                            |                                                        | 3072p00001DkNJTAA3                       |
| Custom (2)                                          | Burlington Textiles Weaving Plant Generator                                                      | 18/02/2019                            | PDF Butler Document Previewer                          |                                          |
| LC SendEmail                                        | Account Name<br>Burlington Textiles Corp of America                                              | 18/03/2019                            | TEMPLATE FORMAT                                        | Locale held                              |
| PDFButler LightningConvert                          | Type                                                                                             | Next Step                             | Get Thumbnails Uni PDF                                 | TILBE                                    |
|                                                     | Existing Customer - Upgrade                                                                      | COLLABORATIONTEST/Shared Documents    |                                                        | Alternative name                         |
| Custom - Managed (6)                                | Other                                                                                            | Proposal/Price Quote                  |                                                        | 'name                                    |
|                                                     | Opportune surrency                                                                               | Probability (%)                       | Products (3+)                                          |                                          |
| COLLABORATION Butter (G-Suite                       | Current Intelle                                                                                  | 75%                                   | <u> </u>                                               | Regex used to filter files               |
| COLLABORATION BUTTER (0385                          | en_US                                                                                            | Printing campaign aconce              | GenWatt Diese 10kW<br>Quantity: 2,00                   | /*/.*/.docx                              |
|                                                     | Alternative Field                                                                                |                                       | Sales Price: EUR 5.000,00                              |                                          |
| C Statici/aluarComponent                            | Sau To Data                                                                                      |                                       | GenWatt Diesel 1000kW                                  | Limit docx to profiles                   |
| PDF Butler DocConfigs                               | Burlington Textiles Corp of America/Opportunities/Burlington<br>Textiles Weaving Plant Generator |                                       | Quantity: 3,00<br>Sales Price: EUR 100.000,00<br>Date: |                                          |

### 2) Configuration

We will configure the URL to our Document Library in SharePoint. You can just copy/paste the URL to the Site and Document Library from the browser.

| $\oplus_{\boldsymbol{\xi}} \rightarrow$ | C C cloudcrossing        | gautomation.sharepoint.com/sitee/COLLABORATIONTEST/Shared%20Documents_Forms/Allitems.aspst?Roof5older=%27sites%2FC0LLABORATIONTEST%25fared%20Documents%2F1ouTube%2FCustomers%2= 🍓 🚖 💿 😒 😨 🤜 📀 📿        | 🛪 🍲 E                  |
|-----------------------------------------|--------------------------|----------------------------------------------------------------------------------------------------|------------------------|
| III s                                   | harePoint                | 🔎 Search this library 🤤 🎯                                                                                                    | ? 📳                    |
| c                                       | COLLABO<br>Private group | RATIONTEST                                                                                                    | ➡ Following R 1 member |
| Home                                    |                          | + New 🗸 🕆 Upload 🗸 🗄 Edit in grid view Le <sup>0</sup> Share 🐵 Copy link 🕃 Sync 🛓 Download 🖏 Add shortcut to OneDrive 🐧 Export to Excel 🗞 Power Apps 🗸 R <sup>0</sup> Automate 🗸 … 🚍 All Documents 🗸 🖓 | 7 🛈 🖍                  |
| Conv                                    | ersations                |                                                                                                    |                        |
| Docu                                    | ments                    | Documents > YouTube > Customers > Burlington Textiles Corp of America > Opportunities > Burlington Textiles Weaving Plant Generator                                                                    |                        |
| Share                                   | d with us                | Non     Modified V Modified By V + Add column V                                                                                                    |                        |
| Notel                                   | book                     |                                                                                                    |                        |
| Pages                                   |                          |                                                                                                    |                        |
| Contr                                   | acts Test                |                                                                                                    |                        |
| Site c                                  | ontents                  | V                                                                                                    |                        |
| Recyc                                   | le bin                   |                                                                                                    |                        |
| Edit                                    |                          |                                                                                                    |                        |
|                                         |                          |                                                                                                    |                        |
|                                         |                          | Drag files here                                                                                                    |                        |

### **COLLABORATION Butler Lightning Component**

If you will use mergefields in the component as explained below, the Salesforce fields used must be on the Page Layout! This is a Salesforce limitation, if the fields are not on the page layout, the component cannot use them!
 If you do not use a Page Layout in Lightning but use Field Sections and Fields in the Lightning App Builder, we cannot use these fields unfortunately. You will still have to add a small Page Layout with the fields used in the mergefields. This is a Salesforce limitation and Salesforce will update the functionality in the coming releases so that from the COLLABORATION Butler component we can use the fields from the Field Sections.

- a. Site Library URL:
  - Use the URL from the Site and document library in SharePoint. Make sure only to copy the part as shown above. In our example: https://cloudcrossingautomation.sharepoint.com/sites/COLLABORATIONTEST/Shared Documents
     !!!Make sure to replace any "%20" that might be in the URL by a space
  - ii. This link can be made completely dynamic with mergefields for the Site and the Document Library
- b. <u>Path to directory:</u> dynamic path to the directory. This can also consist of a static and a dynamic part. In the example above, we control the path to the folder via a static part and a formula field. The full config is

/YouTube/Customers/[[!Save\_To\_Path\_\_c!]]

- i. "/YouTube/Customers/" => a static part of the folder structure within the Document Library. This part is not required if you have the full path in the dynamic part.
- ii. [[!Save\_To\_Path\_c!]] => a dynamic part identified by the mergefield this has to start with "[[!" and end with "!]]". In between is this the API name of the field that controls the path. "Save\_To\_Path\_c" is the API name of the field that is on the page layout shown above (see label "Save To Path"). This part is not required if you have the full path in the static part.
   !!!The field must be on the Page Layout
- c. Both the "Site Library URL" and "Path to directory" can have multiple mergefields